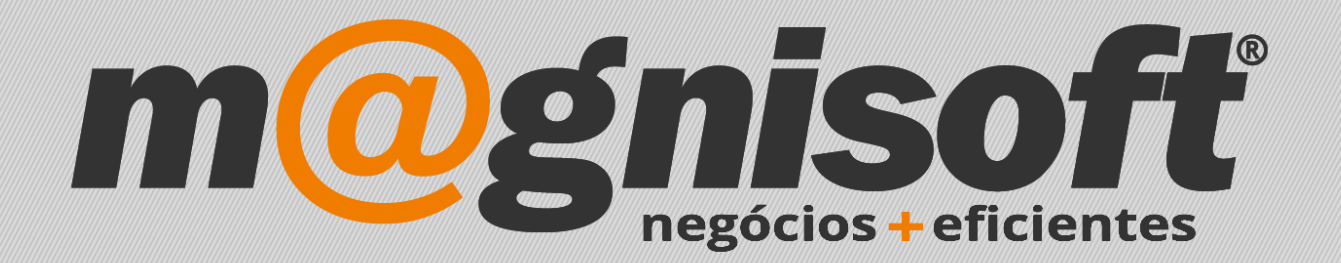

# OranGest

Ficha Técnica Nº 2

Adiantamentos

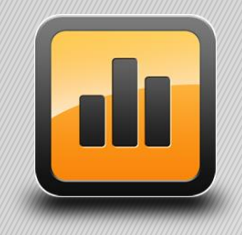

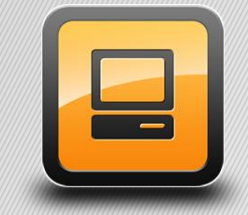

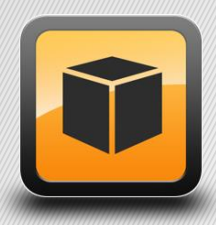

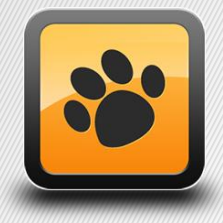

T: 21 454 20 10 W: magnisoft.pt | .com

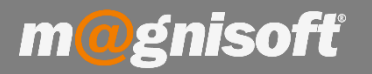

# Ficha Técnica Nº 2 – Adiantamentos

## **Principio de Fundamento:**

Poder registar um Adiantamento de Cliente.

**Exemplo:** Cliente sinaliza encomenda/obra para usar depois no pagamento da Fatura final.

#### **Base Legal:**

Conforme legislação em vigor.

#### **Funcionamento:**

#### Configuração:

Deveremos, em primeiro lugar, criar um artigo para tal.

Criamos um novo artigo, com um código fácil para memorizar e uma descrição (por ex.: 'Adiantamento').

- 1. No campo 'Classe SAFT' escolhemos a opção 'Outros (Ex. portes debitados, adiantamentos recebidos...')
- 2. No campo 'Tipo de Artigo' escolhemos a opção 'Outros'
- 3. Escolhemos o IVA para o adiantamento ('IVA A 23% NORM INCLUÍDO')
- 4. Desactivamos a opção 'Movimenta Stocks?', para que o artigo não movimente qualquer stock.
- 3. Guardamos o artigo.

| 뤮 Artigos (Fich | a de Artigos)                                                                                                    |                            |                       |                               |                                        |                                    | ↔                                |                                             |                                | $\times$ |
|-----------------|----------------------------------------------------------------------------------------------------|----------------------------|-----------------------|-------------------------------|----------------------------------------|------------------------------------|----------------------------------|---------------------------------------------|--------------------------------|----------|
| ⊕               | Alterar <u>C</u> ancelar <u>E</u> l<br>Registo                                                                                                    | iminar Duplicar<br>Registo | Primeiro Anterior     | Próximo Últim                 | Pesquisar                              | Imprimir<br>Sistema                | Sair                             |                                             |                                |          |
| 99              | ADIANTAMENTO                                                                                                    |                            |                       |                               |                                        |                                    | 127                              | Não                                         |                                | +        |
| Código          | Nome                                                                                                    |                            |                       |                               |                                        |                                    |                                  | Inactivo?                                   |                                |          |
| 🗏 Geral 🗇 Eq    | uivalências 🗐 Anexos//                                                                                                    | Anotações 🗐 Movi           | imentos de Stock 📳    | Encomendas                    | Faturação 🔛                            | Lotes 🔡 N.s de Série               | Cores e                          | Tamanhos                                    | Idia                           | omas     |
| E Principal     | Preços 🚺 Stocks 🗐 🛙                                                                                                    | Descrição 🗦 Obser          | vações 👓 Campos d     | do Utilizador 🖂               | Galeria de Image                       | ens 🔲 FrontOffice PO               | S 🗟 Carac                        | terísticas (H                               | ITML)                          |          |
| 1ª Família:     |                                                                                                    |                            | - X                   | # 2ª Família:                 | :                                      |                                    |                                  |                                             | - X                            | #        |
| Classificação   |                                                                                                    |                            |                       |                               |                                        | Ento                               |                                  |                                             |                                |          |
| Marca:          |                                                                                                    | ▼ X #                      | Tipo de Quantidade    | : Inteiro                     |                                        | 1010                               |                                  |                                             |                                |          |
| Categoria:      |                                                                                                    | ▼ X #                      | Tipo de Artigo: 🧹     | Outros                        |                                        |                                    |                                  |                                             |                                |          |
| Classe SAFT:    | ooo Outros (Ex: portes debitad                                                                                                    | los, adiantament           | Tipo de Composto:     | Artigo Simples                |                                        | 3                                  |                                  |                                             |                                |          |
| Classe Stock:   | Não definido                                                                                                    | •                          | Género:               |                               | ▼ X #                                  |                                    |                                  |                                             |                                |          |
| Composição:     |                                                                                                    | ▼ X #                      | Série:                |                               | ▼ X #                                  |                                    |                                  |                                             |                                |          |
| Fornecedor:     | Q                                                                                                    |                            |                       |                               |                                        |                                    |                                  |                                             |                                |          |
| IVAs            |                                                                                                    |                            | Outros Códigos        |                               |                                        |                                    |                                  |                                             |                                |          |
| IVA da Compra:  | IVA A 23% NOR INCLUIDO                                                                                                    | D 🛛 🕈 #                    | Código Alternativo:   |                               |                                        |                                    |                                  |                                             |                                |          |
| IVA da Vengu    | IVA A 23% NOR INCLUIDO                                                                                                    | o <b>▼</b> [#]             | Artigo Associado:     |                               | Q                                      |                                    |                                  |                                             |                                |          |
|                 | and the second second se |                            | Artigo Substituto:    |                               | Q                                      | 7                                  |                                  |                                             |                                |          |
| Grelhas/Dimensi | ões Tem                                                                                                    | Grelhas/Dimensões?         | Cód. de Barras 1:     | 2111111009900                 |                                        |                                    |                                  |                                             |                                |          |
| Cor (Hor.):     |                                                                                                    | + #                        | Cód de Barras 2:      |                               |                                        |                                    |                                  |                                             |                                |          |
| Tamanho (Ver.): |                                                                                                    | × #                        | Código Aduaneiro:     | -                             |                                        | 6%60                               | 688                              | ă.                                          |                                |          |
|                 |                                                                                                    |                            |                       |                               | -                                      |                                    |                                  |                                             |                                |          |
| Web Fabricante: |                                                                                                    |                            | 6                     | Web Interno                   | 0:                                     |                                    |                                  |                                             |                                | 69       |
| Opções Diversas |                                                                                                    |                            |                       |                               |                                        | Inactivo em Enco                   | mendas:                          |                                             |                                | •        |
| Movimenta Sto   | cks? Tem Lotes?                                                                                                    | Tem Números de Sé          | rie? 🗌 Custo pelo Núm | n <mark>ero d</mark> e Série? | Números de Série<br>Mostrar na Loja da | Automáticos? Não<br>Internet? Em c | mostrar na jar<br>lestaque na Lo | ela <mark>de pesqui</mark><br>ja da Interne | sa de <mark>art</mark> i<br>t? | gos?     |

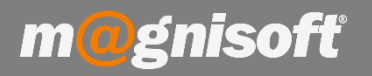

## Ficha Técnica Nº 2 – Adiantamentos

De seguida vamos a 'SISTEMA->Definições Gerais'. No separador da esquerda escolhemos a opção 'Artigos'.

Nessa janela, mais em baixo, temos a parte dos Adiantamentos.

Escolhemos o artigo de adiantamento que criámos anteriormente, no campo 'Artigo de Adiantamento'.

Podemos também escolher se queremos deduzir os adiantamentos através de Nota de Crédito, para esse efeito devemos activar a opção 'Deduzir adiantamentos com Nota de Crédito?', e escolher o documento respectivo ('NOTA DE CRÉDITO').

Podemos também escolher o documento de devolução a usar ('NOTA DE DEVOLUÇÃO').

| Definições Gerais da Empresa |                                                       |                           | × |
|------------------------------|-------------------------------------------------------|---------------------------|---|
| Alterar Guardar Cancel       | ar Sistema                                            |                           |   |
| Principal 🔺                  | Artigos                                               |                           |   |
| Dados da                     | Valores prédefinidos                                  | Nomes dos Preços de Venda |   |
| - Emprese                    | Tipo de Ouantidade: Inteiro                           | PVP1                      |   |
| ~~                           |                                                       | PVP2                      |   |
| د Geral                      |                                                       | PVP3                      |   |
| -                            | Classe de Artigo:                                     | PVP4                      |   |
| FF-                          |                                                       | PVP5                      |   |
| Opções                       | Casas decimais                                        | PVP6                      |   |
|                              | Preços: 2                                             | PVP7                      |   |
|                              | Ouantidades: 2                                        | PVP8                      |   |
| Contadores                   |                                                       | PVP9                      |   |
|                              |                                                       | PVP10                     |   |
| FFT Antine                   | Opções Diversas                                       | PVP11                     |   |
| Artigos                      | Mostrar o Stock nas listagens e pesquisas de artigos? | PVP12                     |   |
|                              | Mostrar referências nas pesquisas de artigos?         | PVP13                     |   |
|                              | Recalcular margens automaticamente?                   | PVP14                     |   |
|                              | Cores e Tamanhos                                      | PVP15                     |   |
|                              | Conservator de Deferênciae                            | PVP16                     |   |
| Email                        |                                                       | PVP17                     |   |
|                              | Adiantamentos                                         | PVP18                     |   |
| a                            | Artigo de Adiantamento: 99                            | PVP19                     |   |
| SMS                          |                                                       | PVP20                     |   |
| ~J                           | Deduzir adiantamentos com Nota de Crédito?            |                           |   |
| 12                           | Documento Nota de Crédito a usar:                     |                           |   |
| C OranGest VET               | NOTA DE CRÉDITO                                       | • X                       |   |
| 0                            | Documento Nota de Devolução a usar:                   |                           |   |
|                              | NOTA DE DEVOLUÇÃO                                     | • X                       |   |
| EXUIA                        |                                                       |                           |   |
|                              |                                                       |                           |   |

Quando fizermos uma factura de um cliente e inserirmos o artigo de adiantamento, automaticamente o programa sabe que a factura é um adiantamento, e já não deixa inserir mais nenhum artigo.

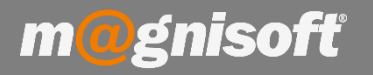

Mais tarde, quando emitirmos uma factura com aquele cliente, e a concluirmos, o programa vai perguntar o seguinte:

'Este cliente tem adiantamentos! Quer deduzi-los neste documento?'

| FC   (I          | FC) FATURA                                 | : 196   | 5458   | 35        | 7(-€    | E 1( | 00,0 | 0)      |              |                              |           |             |                             |               |                      |                                                                                                    |
|------------------|--------------------------------------------|---------|--------|-----------|---------|------|------|---------|--------------|------------------------------|-----------|-------------|-----------------------------|---------------|----------------------|----------------------------------------------------------------------------------------------------|
| 🕀 Inserir Artigo | 🕒 🕀 Inserir ⊘ Guardar ⊘ Cancelar 🥒 Alterar | 🕞 Eli   | minar  | $\otimes$ | Elimina | ar T | udo  | III f×  | 🧔 Recalcular | 20 🧠                         | 🕕 Últimos | Movim       | entos 🔹 🕕 S                 | tocks [50] •  | 🕕 Equival            | ências 🕕 Preços do                                                                                              |
| *                | IDENTIFICAÇÃO                              | - Local |        |           |         |      | -    | Trees.  |              | ini<br>Francesco concernante | Den men   | 1.000       |                             | VALORES       | To the second second | The second second second second second second second second second second second second second second second se |
| * Código         | Descrição                                  | Ob      | servaç | ão        |         |      | Qtd. | Un.     | Factor Qtd.  | Qtd. Total                   | Preço     | #           | Desc. % 1                   | Desc, % 2     | Desc. € 3            | IVA                                                                                                    |
| ▶ 3060           | Aquário Kit Aquaart 60 Lts Tetra 1 un      | 4       | 16     | P         | i       | X    |      | 1,00 UN | 1,00         | 1,00                         | 110,88    | B Pre       | 0,00                        | 0,00          | 0,                   | 00 IVA A 23% NOR<br>INCLUIDO                                                                                    |
|                  |                                            |         |        |           |         |      |      |         |              |                              | Confirm   | Este<br>doc | e cliente tem a<br>cumento? | diantamentos! | Quer dedu:           | xi-los neste<br>Não                                                                                             |

Se escolhermos 'Sim', vai aparecer uma janela com todos os adiantamentos desse cliente (pode ter vários). Basta escolher qual ou quais os adiantamentos a usar para esta factura e fazer 'Aceitar'.

| Sele | cção                    |              |         |               |        |                  |                     |          |            |          |                  | × |
|------|-------------------------|--------------|---------|---------------|--------|------------------|---------------------|----------|------------|----------|------------------|---|
| Ma   | 00<br>00<br>Ircar Todos | Desmarcar To | odos Ac | eitar Cancela | ır     |                  |                     |          |            |          |                  |   |
| *    |                         | DOCUME       | NTO     |               |        |                  | DETALHES            |          |            | 1        | DIVERSOS         | ^ |
| *    | SÉRIE                   | TIPO DOC.    | NUMERO  | DATA          | TOTAL  | LIQUIDADO        | SALDO               | SALDADO? | TIPO VALOR | ENTIDADE | NOME DA ENTIDADE |   |
| 9    |                         |              |         |               |        | Clique aqui para | a definir um filtro |          |            |          |                  |   |
| *    | -                       | FA           |         | 14 22/12/2017 | -50,00 | 0,00             | -50,00              |          | Crédito    | 10       | ) Alfredo Silva  |   |
|      | ]  -                    | FC           |         | 16 09/01/2018 | -50,00 | 0,00             | -50,00              |          | Crédito    | 10       | ) Alfredo Silva  |   |
|      |                         |              |         |               |        |                  |                     |          |            |          |                  |   |

₩ 44 4 1de2 ► ₩ ₩ 🕾 👻

O valor a deduzir poderá ser o total do adiantamento caso a nova Fatura seja de montante igual ou superior. Se o montante for inferior, pode deduzir ao adiantamento o valor da nova Fatura.

### Deduções de Adiantamentos através de "Nota de Crédito"

Se escolheu deduzir os adiantamentos através de Nota de Crédito, selecionando a respetiva opção, então quando fizer uma fatura, se a entidade possuir um adiantamento a seu favor, e selecionarmos o que pretendemos deduzir, será automaticamente emitida uma '**Nota de Crédito'** relativa ao documento do adiantamento ao qual iremos efetuar a dedução. Esta '**Nota de Crédito'** poderá deduzir o adiantamento na sua totalidade ou parcialmente em conformidade com o valor da fatura a ser emitida.

Por fim deve ser emitido um recibo em que seja adicionada a fatura e a nota de crédito a deduzir.

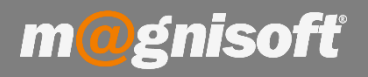

# FC | (FC) FATURA

| <ul> <li>Código Descrição Observação Qtd. Un. Factor Qtd. Qtd. Total Preço # Desc. % 1 Desc. % 2 Desc. € 3</li> <li>3060 Aquário Kit Aquaart 60 Lts Tetra 1 un</li> <li>In the section of the section of th</li></ul> |                          |              | /ALORES         | 1              |       |         |            |             |         |      | * IDENTIFICAÇÃO<br>* Código Descrição Observação O |       |       |                                 |            |        |  |  |
|----------------------------------------------------------------------------------------------------|--------------------------|--------------|-----------------|----------------|-------|---------|------------|-------------|---------|------|----------------------------------------------------|-------|-------|---------------------------------|------------|--------|--|--|
| 3060 Aquário Kit Aquaart 60 Lts Tetra 1 un       Image: Confirmação       Image: Confirmação       Image                                                                                                    | IVA                      | Desc. €3     | Desc. % 2       | Desc. % 1      | #     | Preço   | Qtd. Total | Factor Qtd. | Un.     | Qtd. |                                                    | vação | Obser | ão                              | Descrição  | Código |  |  |
| Confirmação<br>Pretende imprimir a Nota de Crédito agora d                                                                                                    | IVA A 23% NO<br>INCLUIDO | 0,00         | 0,00            | 0,00           | Pre   | 110,88  | 1,00       | 1,00        | 1,00 UN |      | is ×                                               | ß     | 0     | ) Kit Aquaart 60 Lts Tetra 1 un | Aquário Ki | 3060   |  |  |
| Pretende imprimir a Nota de Crédito agora d                                                                                                    | ×                        |              |                 | ,              | macão | Confirm |            |             |         |      |                                                    |       |       |                                 |            |        |  |  |
| Pretende imprimir a Nota de Crédito agora d                                                                                                    |                          |              |                 | 8              | maçao | Contirr |            |             |         |      |                                                    |       |       |                                 |            |        |  |  |
|                                                                                                    | criada?                  | rédito agora | ir a Nota de Cr | retende imprim | Pr    | 6       |            |             |         |      |                                                    |       |       |                                 |            |        |  |  |
|                                                                                                    |                          |              |                 |                |       |         |            |             |         |      |                                                    |       |       |                                 |            |        |  |  |
| Sim                                                                                                    |                          |              | <b></b>         |                |       |         |            |             |         |      |                                                    |       |       |                                 |            |        |  |  |

Finalmente, surge o seguinte aviso:

'Este documento foi enviado para Conta Corrente! É agora necessário fazer um recibo com este documento e com a Nota de Crédito agora criada'.

# FC | (FC) FATURA

| IDENTIFICAÇÃO |                                       |       |        |   |   |      |      |     |             |            |        |                          |                                                     | VALORES                                            |                                      |                           |    |
|---------------|---------------------------------------|-------|--------|---|---|------|------|-----|-------------|------------|--------|--------------------------|-----------------------------------------------------|----------------------------------------------------|--------------------------------------|---------------------------|----|
| Código        | Descrição                             | Obser | rvação |   |   | Qtd. | 1    | Un. | Factor Qtd. | Qtd. Total | Preço  | #                        | Desc. % 1                                           | Desc. % 2                                          | Desc. € 3                            | IVA                       | Ta |
| → 3060        | Aquário Kit Aquaart 60 Lts Tetra 1 un | 0     | ß      | B | × |      | 1,00 | UN  | 1,00        | 1,00       | 110,88 | Pre                      | 0,00                                                | 0,00                                               | 0,00                                 | IVA A 23% NOR<br>INCLUIDO |    |
|               |                                       |       |        |   |   |      |      |     |             |            | 4      | Este o<br>É ago<br>com a | documento foi<br>ora necessário 1<br>a Nota de Créd | enviado para<br>'azer um recibo<br>ito agora criac | Conta Corren<br>o com este do<br>la. | tel<br>cumento e<br>OK    |    |

Por fim, é emitida a seguinte mensagem:

'Para esta factura o cliente tem a pagar XXX.XX'

| FC   (I          | FC) FATURA                                 |            |       |        |        |      |      |                |             |            |            |          |               |                  |              |                             |            |
|------------------|--------------------------------------------|------------|-------|--------|--------|------|------|----------------|-------------|------------|------------|----------|---------------|------------------|--------------|-----------------------------|------------|
| 2                | 10 🔍 🗏 🛞 Alfredo Silva   N                 | IF: 1964   | 583   | 357 (  | €1     | 00,0 | )0)  |                |             |            |            |          |               |                  |              |                             |            |
| 🕀 Inserir Artigo | 10 🕀 Inserir 🕗 Guardar ⊘ Cancelar 🧪 Altera | r 🕞 Elimir | nar   | 😣 Elim | inar 1 | Tudo |      | ∭ <i>f</i> × ≰ | Recalcular  | 20 🧠       | () Últimos | Movim    | entos 🔹 🕕 S   | tocks [50] •     | Equivalê     | ncias 🕕 Preços do J         | Artigo 🔹 🎒 |
| *                | IDENTIFICAÇÃO                              |            |       |        |        |      |      |                |             |            |            |          |               | VALORES          |              |                             |            |
| * Código         | Descrição                                  | Obse       | rvaçã | io     |        | Qtd. |      | Un.            | Factor Qtd. | Qtd. Total | Preço      | #        | Desc. % 1     | Desc. % 2        | Desc. € 3    | IVA                         | Taxa de    |
| ▶ 3060           | Aquário Kit Aquaart 60 Lts Tetra 1 un      | 0          | 6     | 16     | ×      |      | 1,00 | UN             | 1,00        | 1,00       | 110,8      | 8 Pre    | 0,00          | 0,00             | 0,0          | 0 IVA A 23% NOR<br>INCLUIDO | 23,0       |
|                  |                                            |            |       |        |        |      |      |                |             |            | ļ          | <u>^</u> | Para esta fat | tura o cliente t | em a pagar 6 | 0,88.<br>K                  |            |

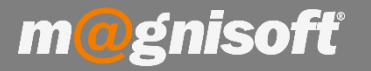

Pode descontar vários adiantamentos.

Caso o adiantamento seja superior ao valor da factura, apenas será descontado esse valor. O restante ficará disponível no adiantamento para ser descontado numa próxima factura.